## 智显智联固件修改工具使用手册

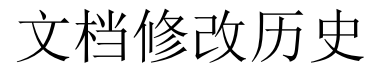

| 序号 | 备注  | 创建日期       |
|----|-----|------------|
| 1  | 王芳杰 | 2018/09/05 |
|    |     |            |
|    |     |            |
| AN |     |            |
|    |     |            |

| Drag       | gonFace 基本功能使用手册及其          |
|------------|-----------------------------|
| 他          | 1                           |
| <b>—</b> , | 应用的打开。1                     |
|            | 1.打开应用解压包所在目录,双击应用程序。1      |
| :          | 2.打开应用之后出现如下界面。1            |
| :          | 3.点击固件按钮选择即将要修改的固件,等待解压完成。2 |
| <u> </u>   | 固件的修改。2                     |
|            | 1.固定屏参。2                    |
| :          | 2.修改屏参。4                    |
| :          | 3.修改开机动画。5                  |
|            | 4.修改 Boot Logo、安卓 Logo。6    |
|            | 5.关于烧录 MAC 地址。8             |
|            | 6.关于 4.4 系统 apk 预置方法。9      |
|            | 7.关于 6.0 系统 apk 预置方法。       |
|            | 8.关于 APK 是否需要签名的问题。11       |
|            | 9. DVI 转 HDMI 参数设置。         |
|            | 10.关于禁止 APK 导致屏幕旋转的改法。 11   |
|            | 11.导航栏和状态栏的相关配置。11          |
|            | 12.关于 3G 模块的配置。12           |
|            | 13.关于移远 4G 模块配置说明。12        |
|            | 14.关于 power 按键的配置。12        |

| 15. 关于 USB 应用对话框是否显示问题。        | 13 |
|--------------------------------|----|
| 16.关于主副屏横竖显示的参数配置。             | 13 |
| 17. 关于音量调节的一些参数设置。             | 13 |
| 18.禁用 USB 摄像头的 MIC。            | 14 |
| 19.背光亮度配置。                     | 14 |
| 20.默认系统语言为英文的配置。               | 14 |
| 21.声音默认输出为 HDMI 的配置。           | 14 |
| 22.调整 uboot 阶段的亮度。             | 15 |
| 23.修改 HDMI 输出条形屏的分辨率。          | 15 |
| 24.配置耳机和扬声器同时输出。               | 15 |
| 25.配置存储设备对第三方应用有读写权限。          | 16 |
| 26.调整字体大小,窗口动画缩放。              | 16 |
| 27.关于 TF 卡升级系统是否格式话的配置。        | 16 |
| 28.OTG 连接上 USB 设备后,默认为文件传输的配置。 | 16 |
|                                |    |

# DragonFace 基本功能使用手册及其他

## 一、应用的打开。

1.打开应用解压包所在目录,双击应用程序。

|               | TRO BRAN                       |                    |                   |                                                                                                    |                 |        |
|---------------|--------------------------------|--------------------|-------------------|----------------------------------------------------------------------------------------------------|-----------------|--------|
| io - estime - | NY - 207214                    |                    |                   |                                                                                                    |                 | E + 11 |
|               | 10                             | they Fight         | -                 | -                                                                                                    |                 |        |
| 58R           |                                |                    | 1.1.1             | Test in the second second second second second second second second second second second second second second s |                 |        |
| 18 T-82       | A DHOP                         | 2010/4/27 10:25    | 2.48              |                                                                                                    |                 |        |
| <b>国 成五</b>   | a download                     | 2016/11/22 15:12   | 运动典               |                                                                                                    | 1. 打开应用解压包所在的目录 |        |
| 22 最近内市の合置    | de trep                        | 2010/4/27 18/24    | 交通符               |                                                                                                    |                 |        |
|               | A PathersTools                 | 2013/9/3 26:13     | 大师宾               |                                                                                                    |                 |        |
|               | Jan pyžese                     | 2010/3/2/10/15     | 又得到               |                                                                                                    |                 |        |
| 10.00         | B blane combiere               | 2017/3/6 2040      | 尖鸟两               |                                                                                                    |                 |        |
| C BY          | JUNI-RAR                       | 2013/8/2 10:11     | 又相與               |                                                                                                    |                 |        |
| 2 100         | 12bithergs                     | 2018/4/26 13:42    | Dilwy-ap 208      | 4,001 (8                                                                                                    |                 |        |
| h min         | 1523, heready                  | 2016/11/22 15:13   | 又多又問              | 1.03                                                                                                    |                 |        |
|               | 1525, items.cfg                | 2036/11/22 15:31   | 2225              | 1.03                                                                                                    |                 |        |
| CARDINE C     | 1533 Jeris of g                | 2016/11/22 15:13   | 沈孝沈極              | 2.49                                                                                                    |                 |        |
|               | 1550, tens.cfg                 | 2016/11/22 15:11   | 文本文社              | 3.03                                                                                                    |                 |        |
| 4 14 第51      | E 1551_heme.cfg                | 2016/11/22 15:12   | 关系关照              | 1.43                                                                                                    |                 |        |
| (2) 2000年 L   | E 1963, items.dg               | 2017/0/15 14/21    | 交革交相              | 1.40                                                                                                    |                 |        |
| - X8(C)       | 🗋 1954, ivers. cfg             | 2036/51/22 15:15   | 文章文档              | 1.43                                                                                                    |                 |        |
| - 10 A A A    | 1950 hero.cfg                  | 2036/11/22 15:11   | 反果定物              | 1.08                                                                                                    |                 |        |
|               | E 1583 Jarmin chg              | 2016/11/22 15:11   | 2232394           | 1.01                                                                                                    |                 |        |
| C ANNUA       | 11 1721, hereafy               | 2036/11/22 15:03   | 完本定物              | 3.68                                                                                                    |                 |        |
| C8 80+ 000    | Addisentell                    | 2016/11/22 15:32   | 应用物用广幕            | 24.400                                                                                                    |                 |        |
|               | ancompress.dll                 | 2036/11/29 17:29   | 企業程序計算            | 32 68                                                                                                    |                 |        |
| - 71B         | C tackapilagilis               | 2016/11/22 15:32   | い伝文性              | T 400                                                                                                    |                 |        |
|               | · BootAvinationfun.dll         | 2034/11/22 35:11   | 心耳检测/第            | 1,052 <8                                                                                                    |                 |        |
|               | C checkser.ulf                 | 2016/11/22 15:01   | UU 21#            | 2 10                                                                                                    |                 |        |
|               | S common dll                   | 2016/11/22 15:11   | 边常程中计量            | 22 (0)                                                                                                    |                 |        |
|               | C common Austra                | 2010/01/22 15:01   | U-6-218           | 1.40                                                                                                    |                 |        |
|               | 75 CommonPunull                | 2016/11/22 15/11   | 应该投资产制            | 305.48                                                                                                    |                 |        |
|               | is config.dl                   | 2016/11/22 15:02   | (二代相当)(二篇         | 40.48                                                                                                    |                 |        |
|               | Convertific 2Doug 32.000       | 2016/11/22 15:11   | (二共192年)          | 20.48                                                                                                    |                 |        |
|               | S report s-Laff                | 2036/11/22 15:52   | 山市田市) 湯           | 102 KB                                                                                                    |                 |        |
|               | S crapper-Ocfi                 | 2016/11/22 15:11   | 12 19 19 19 10 12 | 309 80                                                                                                    |                 |        |
|               | Typere-1.dl                    | 2016/11/22 15:11   | 心压的中心器            | - 460 KB                                                                                                    |                 |        |
|               | S cometall                     | 2016/11/22 15:32   | C MARINE C        | 1571.03                                                                                                    | 2. 双击打开应用程序     |        |
|               | S mull                         | 2016/11/22 15:11   | 128699118         | (5.53                                                                                                    |                 |        |
|               | E Dragoniace.eve               | 2017/5/22 9/58     | CTHADM            | 1.955 40                                                                                                    |                 |        |
|               | In Description In              | 3016/11/22 15:22   | ATOT              | 1.01                                                                                                    |                 |        |
|               | dramentace lan                 | 2012/0/16 1241     | LAN THE           | 27.68                                                                                                    |                 |        |
|               | E Drawed are loss              | 3015/4/22 15:05    | 0.0.055           | 6.03                                                                                                    |                 |        |
|               | Dramalars orth                 | 2017/6/72 0/18     | DOB THE           | 19,775,628                                                                                                    |                 |        |
|               | S Description of the second    | 2010/04/22 2028    | A list a doubt    | 1.072.03                                                                                                    |                 |        |
|               | The reaction are associated by | every \$1/72 13:31 | many deriver -    | 0.777.0 500                                                                                                    |                 |        |

## 2.打开应用之后出现如下界面。

| <b>— — — — — — — — — —</b> |                           |               |             |              |
|----------------------------|---------------------------|---------------|-------------|--------------|
| Dragonface V2              | .3.1                      |               |             |              |
| 固件<br>基本设置 画面看             | 铄 内置APK 高级设置              |               |             | 更新版本         |
| 系统信息                       |                           |               |             |              |
| 固件版本                       |                           | 机型            |             |              |
| 屏幕像素                       |                           | 公司            |             |              |
| 版本信息                       |                           |               |             |              |
| <b>系统克隆</b><br>克隆          | 克隆描述 <b>:</b> 设备端所有设置信息,1 | 回括APK预装、桌面布局、 | 系统设置项等等都可以复 | 制到固件中!       |
|                            |                           |               |             |              |
| Тір                        | [                         | 导出操作内容 导      | 入操作内容       | 呆存 <b>关闭</b> |

3.点击固件按钮选择即将要修改的固件,等待解压完成。

|                                                           | 全志固件\A83T_4.4\v390\sur                       | 18iw6p1_android_m185_uart0-201801 | 09-v390\sun8iw6p1_android_m1 | 更新版本  |
|-----------------------------------------------------------|----------------------------------------------|-----------------------------------|------------------------------|-------|
| 本设置 画面                                                    | 音乐 内置APK 高级设置                                |                                   |                              |       |
| 系统信息                                                      |                                              |                                   |                              |       |
| 固件版本                                                      | 点击固件按                                        | 11 세 型                            | 利日长国供文供本                     | 田石法权田 |
| 屏幕像素                                                      |                                              | 公 司                               | 到日你回什又什哭<br>修改的固件            | 王闻処拜安 |
| 版本信息                                                      |                                              |                                   |                              |       |
| 系统克隆                                                      |                                              |                                   |                              |       |
| 克隆                                                        | 克隆描述: 设备端所有设                                 | 置信息,包括APK预装、桌面布局、系统               | 设置项等等都可以复制到固件中!              |       |
|                                                           |                                              |                                   |                              |       |
|                                                           |                                              |                                   |                              |       |
|                                                           | 等待解                                          | <b>驿压完成</b>                       |                              |       |
|                                                           |                                              |                                   |                              |       |
|                                                           |                                              |                                   |                              |       |
|                                                           |                                              |                                   |                              |       |
| ading 32%                                                 |                                              |                                   |                              |       |
| ading 32%                                                 |                                              |                                   | 作内容                          | 关闭    |
| ading 32%                                                 |                                              |                                   | 作内容保存                        | 关闭    |
| ading 32%                                                 | 件的修改。                                        |                                   | 作内容保存                        | 关闭    |
| ading 32%                                                 | 件的修改。                                        |                                   | 作内容保存                        | 关闭    |
| ading 32%                                                 | 件的修改。                                        | 写出操作内容 写入操                        | 作内容保存                        | 关闭    |
| ading 32%                                                 | 件的修改。<br>参。                                  | 写出操作内容 写入損                        | 作内容保存                        | 关闭    |
| ading 32%<br><b>、                                    </b> | <b>件的修改。</b><br>整。<br>如下图所示:                 | 写出操作内容 写入損                        | 作内容保存                        | 关闭    |
| ading 32%<br><b>()</b><br>固定屏<br>一步, t                    | <b>件 的 修 改 。</b><br>:参。<br>如下图所示:            | 写出操作内容 写入損                        | 作内容保存                        | 关闭    |
| ading 32%<br><b>五定屏</b><br>一步,女                           | <b>件的修改。</b><br>经参。<br>如下图所示:                | 写出操作内容 写入損                        | 作内容保存                        | 关闭    |
| ading 32%<br><b>面定屏</b><br>一步,女                           | <b>件的修改。</b><br>参。<br>如下图所示:                 | 写出操作内容 写入損                        | 作内容 保存                       | 关闭    |
| ading 32%<br><b>固定屏</b><br>一步, t                          | <b>件                                    </b> | 写出操作内容 写入損                        | 作内容保存                        | 关闭    |
| ading 32%<br>面定屏<br>一步, t                                 | <b>件                                    </b> | 写出操作内容 写入損                        | 作内容 保存                       | 关闭    |
| ading 32%<br>面定屏<br>一步, t                                 | <b>件                                    </b> | 写出操作内容 写入損                        | 作内容保存                        | 关闭    |

| Dragonface V2.3.1                                    |                                                                                                    |
|------------------------------------------------------|----------------------------------------------------------------------------------------------------|
| □日本<br>□日本<br>□日本<br>□日本<br>□日本<br>□日本<br>□日本<br>□日本 | ⊧\A83T_4.4\v390\sun8iw6p1_android_m185_uart0-20180109-v390\sun8iw6p1_android_m1                                                                                                    |
| 其木设罢 画面音乐 広                                          | ■ APC 高级设置 1 占击高级设置                                                                                                    |
| □ 墨本 \( □ □ □ □ □ □ □ □ □ □ □ □ □ □ □ □ □ □          |                                                                                                    |
|                                                      |                                                                                                    |
| 修改系统配置                                               | 修改建盘映射 修改build.prop 修改init.rc                                                                                                    |
|                                                      |                                                                                                    |
| -G-Sensor方向参数校正                                      |                                                                                                    |
| 模组名 bma250                                           | ■ Bl新                                                                                                    |
| 🗆 X方向(TRUE)                                          | ✓ Y方向(TRUE) □ Z方向(TRUE) □ XY互換(TRUE)                                                                                                    |
| 2                                                    | 自击修改系统配置                                                                                                    |
|                                                      |                                                                                                    |
|                                                      |                                                                                                    |
|                                                      |                                                                                                    |
| 加载完毕                                                 |                                                                                                    |
| JAN AN CT                                            | 导出操作内容 导入操作内容 保存 关闭                                                                                                    |
| 第二步,点击<br>Dragonface V2.3.1 (未開成<br>面件 F:\全志同件\A8    | F完修改系统配置之后进入如下界面:                                                                                                    |
| 基本设置 画面音乐 内置A                                        | px 高级设置                                                                                                    |
| 高级配置                                                 | 文件(F) 編指(E) 格式(O) 音看(V) 帮助(H)                                                                                                    |
| 修改系统配置                                               | ;A83 PAD application                                                                                                    |
|                                                      | ;                                                                                                    |
| G-Sensor方向参数校正                                       | ;描述gpio的形式: Port:端口+组内序号<功能分配><内部电阻状态><驱动能力><输出电平状态>                                                                                                    |
| 模组名 bma250                                           | ;                                                                                                    |
| X方向(TRUE)                                            | [product]<br>version = "100" sysconfig修改界面<br>machine = "f1"                                                                                                    |
|                                                      | ;<br>; eraseflag - 1 erase data partition, 0 - do not erase data partition<br>; next_work - action after burn, 0x0 by config, 0x1 normal, 0x2 reboot, 0x3 shutdown,0x4 reupdate ,0x5 boot                                 |
|                                                      | ,<br>[platform]<br>eraseflag = 1<br>next_work = 3                                                                                                    |
| 加载完毕                                                 | ;; system configuration                                                                                                    |
|                                                      | ; ?<br>;dcdc1_volset dcdc1 voltage,mV,1600-3400,100mV/step<br>;dcdc2_volset dcdc2 voltage,mV,600-1540,20mV/step<br>;dcdc3_volset dcdc3 voltage,mV,600-1860,20mV/step<br>;dcdc4_volset dcdc4 voltage,mV,600-1540,20mV/step |

深圳智显智联科技有限公司

第三步,如下:

#### 深圳智显智联科技有限公司

| 🧾 sysconfig1.lhs - 记事本                                                                                                    |                                                                                                    |
|----------------------------------------------------------------------------------------------------|----------------------------------------------------------------------------------------------------|
| 文件(F) 编辑(E) 格式(O) 查看(V) 帮助(H)                                                                                                    |                                                                                                    |
| <pre>nand1_d4 = port:PC12&lt;2&gt;<default><default><default< d=""><default><default><default><default><default< td=""><td>efault&gt;快捷键ctrl+f调出搜索对话框,输入,<br/>efault&gt;boot_disp,点击查找下一个,然后<br/>efault&gt;出现相应内容<br/>efault&gt;<br/>重找<br/>重找<br/>重找<br/>函句大小写 © ◎ 向上 ⑨ ◎ 向下 ⑫</td></default<></default></default></default></default></default<></default></default></pre> | efault>快捷键ctrl+f调出搜索对话框,输入,<br>efault>boot_disp,点击查找下一个,然后<br>efault>出现相应内容<br>efault><br>重找<br>重找<br>重找<br>函句大小写 © ◎ 向上 ⑨ ◎ 向下 ⑫                                      |
| ;                                                                                                    |                                                                                                    |
| ;disp_mode (0:screen0 <screen0,fb0>; 1:screen1<sc<br>;screenx_output_type (0:none; 1:lcd; 3:hdmi;)<br/>;screenx_output_mode (used for hdmi output, 0:480i 1:576<br/>; (5:720p60 6:1080i50 7:1080i60 8:1080p24 9:1<br/>;fbx format (0:ARGB 1:ABGR 2:RGBA 3:BGRA 5:<br/>18:RGBA5551)<br/>;fbx_width,fbx_height (framebuffer horizontal/vertical pixe<br/>;lcdx_backlight (lcd init backlight,the range:[0,256],defat</sc<br></screen0,fb0>                                                                                                    | reen1,fb0>)<br>ii 2:480p 3:576p 4:720p50)<br>1080p50 10:1080p60)<br>RGB565 8:RGB888 12:ARGB4444 16:ARGB1555<br>els, fix to output resolution while equal 0)<br>ult:197 |
| boot_disp]<br>output_disp = 0<br>output_type = 0<br>output_mode = 0<br>[disp_init]                                                                                                    | 、1、4就表示屏参已被固定,0、0、0<br>F卡修改                                                                                                    |

## 注:将这三个值改为 0, 3, 10 表示只是单 HDMI 输出, LVDS 无输出。

 $\mathbf{i}$ 

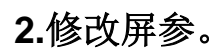

#### 深圳智显智联科技有限公司

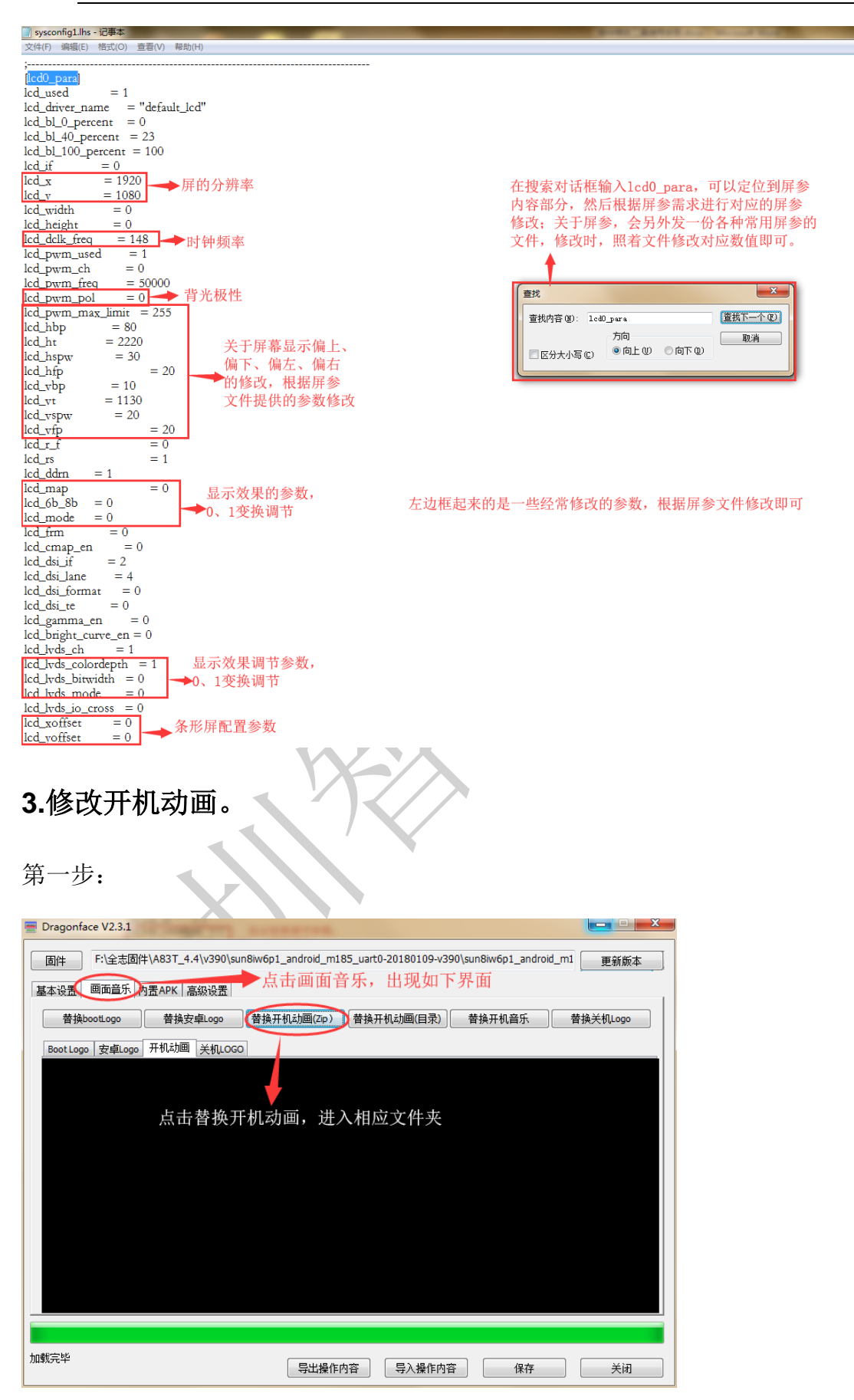

#### 第二步**:**

| Tra Dra Dra 回信 | gonface V2.3.1                                                                                                    | 4\v390\sun8iw6p1_android_m185_uart0-201 | 180109-v390\sun8iw6p1_i<br>画(目录)) | android_m1 更新<br>乐 普換关机Log | ■ 23<br>版本 ]<br>po ] |                           |          |
|----------------|----------------------------------------------------------------------------------------------------|-----------------------------------------|-----------------------------------|----------------------------|----------------------|---------------------------|----------|
|                | ■ 打开                                                                                                    |                                         |                                   |                            |                      |                           | ×        |
|                | 🕒 🗸 🗸 🖓 🗸 Android                                                                                                    | 」开机画面大集合(74款)-data.local ▶ boo          | tanimation 🕨                      |                            | <b>▼</b> +1          | · 搜索 bootanimation        | <u>م</u> |
|                | 组织 ▼ 新建文件夹                                                                                                    | ~                                       |                                   |                            |                      |                           |          |
|                |                                                                                                    | 名称                                      | 修改日期                              | 类型                         | 大小                   |                           |          |
|                | → 音乐                                                                                                    | bootanimation.zip                       | 2011/2/13 14:18                   | WinRAR ZIP 压缩              | 3,194                | КВ                        |          |
| 加载             | <ul> <li>【 伉齬影视峰</li> <li>▲ 计算机</li> <li>▲ 本地磁盘 (C:)</li> <li>④ 系统 (D:)</li> <li>④ 软件 (E:)</li> <li>④ 文档 (F:)</li> <li>■ 软件 (G:)</li> <li>● 软件 (G:)</li> <li>● 軟件</li> </ul> | 在相应的文件夹下<br>关于卡机动画的制                    | 选择已经做好的<br> 作,网上可以百               | 的开机动画文作<br>百度出来            | <b></b>              |                           |          |
|                | 文件                                                                                                    | 名(N): bootanimation.zip                 | 选好<br>件之<br>即可                    | 午开机动画文<br>↓后点击打开<br>「替换成功  | -                    | zip Files(*.zip)<br>打开(O) | ▼<br>取消  |
| 4              | 修改 Boot                                                                                                    |                                         |                                   |                            |                      |                           |          |

# 4.修改 Boot Logo、安卓 Logo。

(1) Boot Logo.

| 📃 Drago   | onface V2.3.1                          |                      |                        |                   |                 |            |                           |                                                                                                    |     |
|-----------|----------------------------------------|----------------------|------------------------|-------------------|-----------------|------------|---------------------------|----------------------------------------------------------------------------------------------------|-----|
| 固件<br>基本设 | F:\全志固件\A83T_4.4\v;<br>置 画面音乐 内贵APK 高级 | 390\sun8iw6p1_androi | d_m185_uart0-201<br>这里 | 180109-v390\sun8i | w6p1_android_m1 | 更新版本       |                           |                                                                                                    |     |
|           | 持bootLogo                              | ogo 替换开机动画           | Zīp) 替换开机动             | 画(目录)   替换        | 开机音乐 替          | 换关机Logo    | N. Ton                    | the second                                                                                                    |     |
| Boot      | Logo 安卓Logo 开机动画 关                     | 机LOGO                |                        |                   |                 |            | -                         |                                                                                                    | A.  |
| pixe      | s: 600 * 450                           |                      |                        |                   |                 |            |                           | Y                                                                                                    |     |
|           |                                        |                      | T (EVAN)               | 1000 1000         | + 24 (7         |            | 6                         |                                                                                                    |     |
|           |                                        | 又档(F:) ▶ GPX ▶       | 」作资料 ▶ 具他              | ▶ 1920x1080高;     | 青壁紙             | •          | ◆                         | 1080高清壁紙                                                                                                    | 2   |
|           | 组织 ▼ 新建文件夹                             |                      |                        | 洪市                | 田広公韓家           | 的团臣 救      | at to and a               |                                                                                                    |     |
|           |                                        |                      |                        | Le'T              | 111127777777    | 1131/1,11  | TY N DB BY 4              | a prig                                                                                                    | î   |
|           | → 音乐                                   |                      |                        |                   | and the offer   | <b>T B</b> | and the second            | and the                                                                                                    |     |
|           | 📥 优酷影视库                                | A SECTION OF         |                        | 1.1               | and the second  |            | The second                | 105                                                                                                    |     |
|           | ▲ 计管机                                  | 1.jpg                | 2.jpg                  | 3.jpg             | 4.jpg           | 5.jpg      | dsadf.jpg                 | ewqerq.jpg                                                                                                    | =   |
|           | 🏭 本地磁盘 (C:) 🗉                          |                      | $\smile$               |                   |                 |            |                           |                                                                                                    |     |
|           | 👝 系统 (D:)                              |                      | Sec.al                 |                   |                 | E HOR      | -                         |                                                                                                    |     |
|           | □ 软件 (E:)                              |                      | The same               |                   | Ja Pe           | Carles -   | -                         | The second second second second second second second second second second second second second second second se |     |
| 加载完毕      | 360驱动大师目                               | fddsfgdsfds.jpg      | fdf.jpg                | fggfg.jpg         | fsdfd.jpg       | fsdfsa.jpg | fsdsfdadf.jpg             | gjpg                                                                                                    | -   |
| 25.77     | 🌗 desk file                            |                      |                        |                   |                 |            |                           |                                                                                                    |     |
| $\geq 1$  | GPX                                    | and the second       | 50                     |                   | CONCEPTION OF   | -          | Contraction of the second |                                                                                                    |     |
|           | 🐌 UltraEdit 15.1( 🗸                    |                      |                        |                   |                 |            |                           |                                                                                                    | -   |
|           | 文件名                                    | (N): 2.jpg           |                        |                   |                 |            | → Picture Files(          | *.bmp;*.jpg;*.pn 🔻                                                                                              |     |
|           |                                        |                      |                        | 选好之后              | 后点击打开 .         |            | 打开(0)                     | 取消                                                                                                    |     |
|           |                                        |                      |                        |                   |                 |            |                           |                                                                                                    | .:: |

(2) 安卓 Logo。

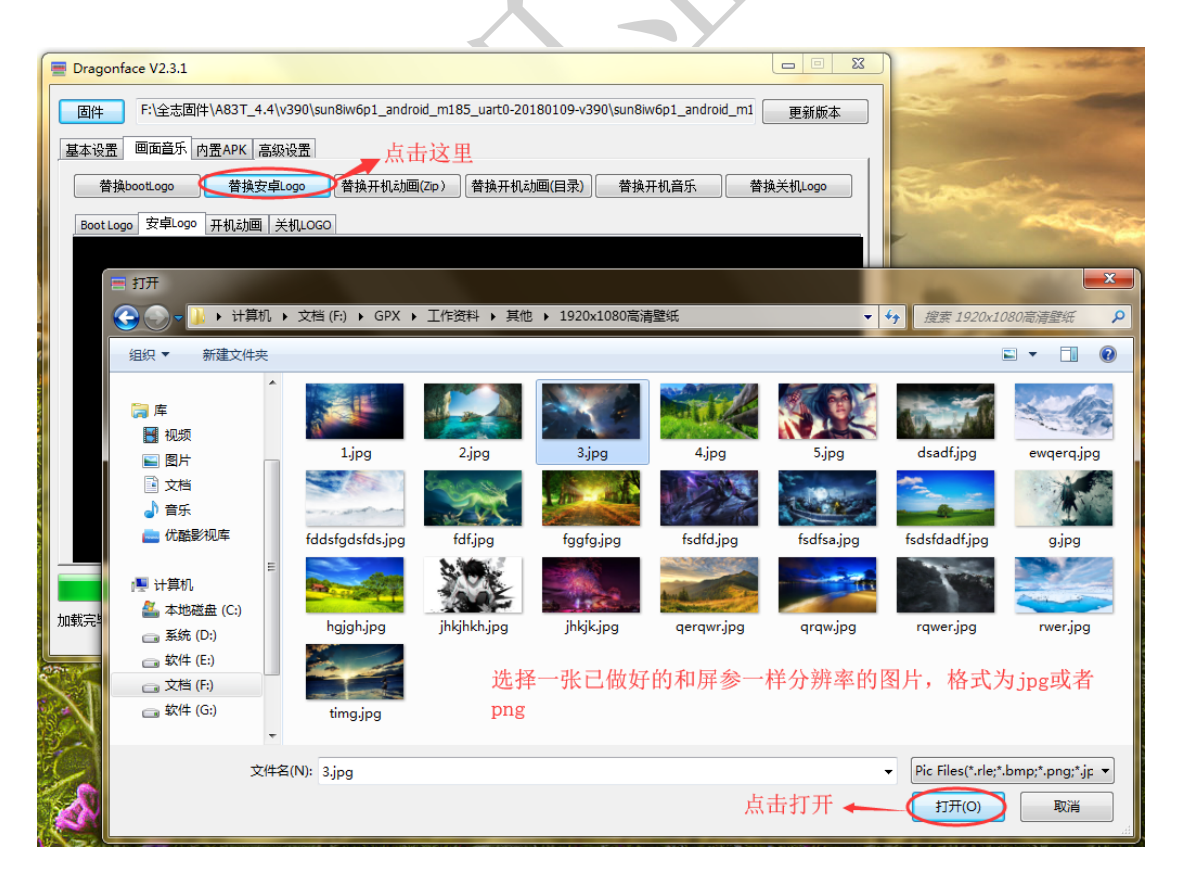

#### 深圳智显智联科技有限公司

#### 5.关于烧录 MAC 地址。

- 1) 详细步骤可查看 DragonSN\_V2.0\_20140929\_CN.rar。
- 2) 不需要上电,只需要连接 OTG,操作如下图。
- C. 烧写数据

将待烧写的设备断电后,通过 USB 接入到 PC 端。由于工具默认是自动烧写,见

操作选项 🗹 自动 自动选项是默认选中的。插入设 备后,工具会自动烧写数据。如需手动烧写,可以去掉选中,插入设备后点击烧写按钮即可。 烧写过程中可能出现如下几种情况: 1)正常结果 在输出信息栏看到信息以绿色字体提示,表示此次烧写已经成功,可以继续烧写下一台设备。 3) 插上 OTG 后没反可能是固件里面没有加 burn\_key 属性。 4) 固件修改工具,打开 sys\_config 文件找下 burn\_key 这个设置,如果 没有 burn\_key, 在固件里面增加, 如下图。 29 ;----30 [target] = 1008 31 boot clock = -1 32 storage\_type 33 burn key = 1 34 5) 擦除 MAC 地址的方法 1> 打开串口打印工具 SecureCRT. exe 2> 连上串口,打开查看打印的界面。 3> 让机器断电, 然后按住电脑的键盘上的 s 键, 再给板子上电, 会进 入一个输入命令的状态,直到看到那个输入界面再松开。 4> 进入输入状态后,输入 sunxi\_so clean all,这个可以擦除,然 后就可以再烧录了。

## 6.关于 4.4 系统 apk 预置方法。

| 차件 (G:) 🕨 DragonFace2.3.1 🕨 Dragor | ₁Face2.3.1 ト fsop ト | system ▶ app   |           |                                          | ▼ <b>4</b> 搜索 a, | qo |
|------------------------------------|---------------------|----------------|-----------|------------------------------------------|------------------|----|
| 具(T) 帮助(H)                         |                     |                | 注音文件李排    | T开的路径                                    |                  |    |
| 文件夹                                |                     |                |           | 1.1.1.1.1.1.1.1.1.1.1.1.1.1.1.1.1.1.1.1. |                  |    |
| 称                                  | 修改日期                | 类型             | 大小        |                                          |                  |    |
| 4KPlayer.apk                       | 2018/9/5 18:36      | TencentAndroid | 1,600 KB  |                                          |                  |    |
| AWGallery.apk                      | 2018/9/5 18:36      | TencentAndroid | 9,737 KB  |                                          |                  |    |
| BasicDreams.apk                    | 2018/9/5 18:36      | TencentAndroid | 32 KB     |                                          |                  |    |
| Bluetooth.apk                      | 2018/9/5 18:36      | TencentAndroid | 778 KB    |                                          |                  |    |
| Browser.apk                        | 2018/9/5 18:36      | TencentAndroid | 3,001 KB  |                                          |                  |    |
| Calculator.apk                     | 2018/9/5 18:36      | TencentAndroid | 337 KB    |                                          |                  |    |
| Calendar.apk                       | 2018/9/5 18:36      | TencentAndroid | 1,851 KB  |                                          |                  |    |
| CertInstaller.apk                  | 2018/9/5 18:36      | TencentAndroid | 151 KB    |                                          |                  |    |
| ComAssistant.apk                   | 2018/9/5 18:36      | TencentAndroid | 72 KB     |                                          |                  |    |
| DeskClock.apk                      | 2018/9/5 18:36      | TencentAndroid | 2,617 KB  |                                          |                  |    |
| DocumentsUI.apk                    | 2018/9/5 18:36      | TencentAndroid | 409 KB    |                                          |                  |    |
| DownloadProviderUi.apk             | 2018/9/5 18:36      | TencentAndroid | 225 KB    |                                          |                  |    |
| Email.apk                          | 2018/9/5 18:36      | TencentAndroid | 4,570 KB  |                                          |                  |    |
| Exchange2.apk                      | 2018/9/5 18:36      | TencentAndroid | 1,133 KB  |                                          |                  |    |
| FileExplore.apk                    | 2018/9/5 18:36      | TencentAndroid | 339 KB    |                                          |                  |    |
| Galaxy4.apk                        | 2018/9/5 18:36      | TencentAndroid | 269 KB    |                                          |                  |    |
| Gallery2.apk                       | 2018/9/5 18:36      | TencentAndroid | 5,618 KB  |                                          |                  |    |
| GooglePinyin.apk                   | 2018/9/5 18:36      | TencentAndroid | 12,103 KB |                                          |                  |    |
| HoloSpiralWallpaper.apk            | 2018/9/5 18:36      | TencentAndroid | 60 KB     |                                          |                  |    |
| HTMLViewer.apk                     | 2018/9/5 18:36      | TencentAndroid | 12 KB     |                                          |                  |    |
| KeyChain.apk                       | 2018/9/5 18:36      | TencentAndroid | 69 KB     |                                          |                  |    |
| LatinIME.apk                       | 2018/9/5 18:36      | TencentAndroid | 12,326 KB |                                          |                  |    |
| LiveWallnapers ank                 | 2018/9/5 18:36      | TencentAndroid | 1 718 KR  |                                          |                  |    |
| 修改日期: 2018/9/5 18:36               | 创建日期: 2018/9/5 1    | 8:36           |           |                                          |                  |    |

1)将 apk 放到 app 目录下(注意 APK 名称必须为英文格式);

2)将 apk 改为压缩包格式,解压,提取 apk 的 lib 文件放到系统的 lib 目录

#### 下。

| ((I) 希助(H)                            |                |       | ▶ 注意文件夹打: | 开的路径 |
|---------------------------------------|----------------|-------|-----------|------|
| 这件夹                                   |                |       |           |      |
| 7                                     | 修改日期           | 类型    | 大小        |      |
| libRSCpuRef.so                        | 2018/9/5 18:36 | SO 文件 | 111 KB    |      |
| libRSDriver.so                        | 2018/9/5 18:36 | SO 文件 | 146 KB    |      |
| librtp_jni.so                         | 2018/9/5 18:36 | SO 文件 | 102 KB    |      |
| librv.so                              | 2018/9/5 18:36 | SO 文件 | 121 KB    |      |
| librx.so                              | 2018/9/5 18:36 | SO 文件 | 66 KB     |      |
| libsdecoder.so                        | 2018/9/5 18:36 | SO 文件 | 86 KB     |      |
| libsecurefile_jni.so                  | 2018/9/5 18:36 | SO 文件 | 10 KB     |      |
| libsecurefileservice.so               | 2018/9/5 18:36 | SO 文件 | 38 KB     |      |
| libselinux.so                         | 2018/9/5 18:36 | SO 文件 | 46 KB     |      |
| libsensorservice.so                   | 2018/9/5 18:36 | SO 文件 | 58 KB     |      |
| libserial_port.so                     | 2018/9/5 18:36 | SO 文件 | 38 KB     |      |
| libskia.so                            | 2018/9/5 18:36 | SO 文件 | 1,902 KB  |      |
| ibsmileeyeblink.so <sub>apk</sub> 库文件 | 2018/9/5 18:36 | SO 文件 | 34 KB     |      |
| libsoftkeymaster.so                   | 2018/9/5 18:36 | SO 文件 | 14 KB     |      |
| libsoftwinner-ril-4.4.so              | 2018/9/5 18:36 | SO 文件 | 86 KB     |      |
| libsonivox.so                         | 2018/9/5 18:36 | SO 文件 | 314 KB    |      |
| libsoundpool.so                       | 2018/9/5 18:36 | SO 文件 | 10 KB     |      |
| libsparse.so                          | 2018/9/5 18:36 | SO 文件 | 18 KB     |      |
| libspeexresampler.so                  | 2018/9/5 18:36 | SO 文件 | 19 KB     |      |
| libsqlite.so                          | 2018/9/5 18:36 | SO 文件 | 325 KB    |      |
| libsqlite_jni.so                      | 2018/9/5 18:36 | SO 文件 | 30 KB     |      |
| libSR_AudioIn.so                      | 2018/9/5 18:36 | SO 文件 | 6 KB      |      |
| libssl.so                             | 2018/9/5 18:36 | SO 文件 | 244 KB    |      |

## 7.关于 6.0 系统 apk 预置方法。

| 6.RT 44                              | E.R. aph W         | T.7.11.           |                  |                  |
|--------------------------------------|--------------------|-------------------|------------------|------------------|
| ▶ 软件 (G:) ▶ DragonFace2.3.1 ▶ Dragon | Face2.3.1 + fsop + | system 🕨 priv-app | ▶ ComAssistant ▶ | <b>- - - + j</b> |
| ) 工具(T) 帮助(H)                        |                    |                   |                  |                  |
| 包含到库中 ▼ 共享 ▼ 新建文件夹 -                 |                    |                   |                  |                  |
| 名称                                   | 修改日期               | 类型                | 注意文件夹打开的路径<br>大小 |                  |
| \mu lib                              | 2018/9/5 18:28     | 文件夹               |                  |                  |
| ComAssistant.apk                     | 2018/9/5 18:28     | TencentAndroid    | 72 KB            |                  |
| 1                                    |                    |                   |                  |                  |
|                                      |                    |                   |                  |                  |
| ⊟ 种小APK                              |                    |                   |                  |                  |
|                                      |                    |                   |                  |                  |
|                                      |                    |                   |                  |                  |
|                                      |                    |                   |                  |                  |
|                                      |                    |                   |                  |                  |
|                                      |                    |                   |                  |                  |
|                                      |                    |                   |                  |                  |
|                                      |                    |                   |                  |                  |
|                                      |                    |                   |                  |                  |
|                                      |                    |                   |                  |                  |
|                                      |                    |                   |                  |                  |
|                                      |                    |                   |                  |                  |
|                                      |                    |                   |                  |                  |
|                                      |                    |                   | 7                |                  |

1) 将 apk 放到 system/priv-app/对应的 apk 文件名 目录下;

2)将 apk 改为压缩包格式,解压,提取 apk 的 lib/armeabi-v7a/目录下所有 文件 放到系统的 system/priv-app/对应 apk 文件夹/lib/arm 目录下。

| • 软件 (G:) ) | DragonFace2.3.1   | OragonFace2 | .3.1 🔸 fsop 🔸 | system 🕨 priv | -app 🕨 ComAssista | ant ► lib ► arm | <b>- </b> ↓   | 搜索 arm |   | \$ |
|-------------|-------------------|-------------|---------------|---------------|-------------------|-----------------|---------------|--------|---|----|
| 工具(T) #     | 響助(H)             |             |               |               |                   |                 |               |        |   |    |
| 共享 ▼        | 新建文件夹             |             |               |               |                   |                 |               |        | - | 0  |
| 名称          | *                 | 偵           | 旼日期           | 类型            | 大小                | 注意文件            | +夹打开的路径       |        |   |    |
| ibseri      | al_port.so<br>库文件 | 21          | 018/9/5 18:28 | SO 文件         | 38 KB             |                 | 1,2317140461E |        |   |    |
|             |                   |             |               |               |                   |                 |               |        |   |    |
|             |                   |             |               |               |                   |                 |               |        |   |    |

#### 8.关于 APK 是否需要签名的问题。

1) 在 build.prop 里面;

2) ro.install.system.signature=true/false // true 表示 APK 需要签名才 能安装, false 表示 APK 不需要签名就能安装。

#### 9. DVI 转 HDMI 参数设置。

在系统配置里面的

[hdmi]

 $hdmi_used = 1$ 

hdmi\_hdcp\_enable = 0

hdmi\_cts\_compatibility = 0

将 hdmi\_cts\_compatibility = 0 改为 hdmi\_cts\_compatibility = 1。

#### 10.关于禁止 APK 导致屏幕旋转的改法。

1) 在 build.prop 里面修改;

2)如果有会导致竖屏的 APK 的话需要将 ro.orientation.unspecified=false 改为 ro.orientation.unspecified=true,这样屏目显示就不会有竖屏了。

#### 11.导航栏和状态栏的相关配置。

在 build.prop 里面修改:

#### 1) persist.sys.navbar.hide=true

底部导航栏是否隐藏, true 表示隐藏, false 表示不隐藏。

#### 2) ro.swipe.shownavbar=1

底部导航栏是否允许上滑弹出,1表示允许,0表示不允许上滑弹出。

#### 3) ro.setting.showhidenavbar=1

底部导航栏是否在设置-显示里面允许设置,1表示可以设置,0表示 不能设置。

#### 4) ro.swipe.showstatusbar=true

顶部状态栏是否下滑弹出, true 表示允许, false 表示不允许。

#### 5) persist.sys.statusbar.hide=false

顶部状态栏是否隐藏, true 表示隐藏, false 表示不隐藏。

#### 12.关于 3G 模块的配置。

1) 针对 3G 的模块, 替换 ril 库, ro.telephony.default\_network 设置为 0;

2) 4G 的不需要修改,保持固件默认设置就可以。

#### 13.关于移远 4G 模块配置说明。

libreference-ril.so 替换到/system/lib/libsoftwinner-ril-6.0.so

chat 替换到/system/bin/chat

ip-up 替换到/system/etc/ppp/ip-up

ip-down 替换到/system/etc/ppp/ip-down

说明: 注意 4.4 系统和 6.0 系统 libreference-ril.so 文件名的区分:

4.4 系统块文件名: libsoftwinner-ril-4.4.so;

6.0 系统块文件名: libsoftwinner-ril-6.0.so。

#### 14.关于 power 按键的配置。

1) 在 sysconfig 里面将:

power\_start 修改为等于 2 即可实现按键开关;

注意: V40 主板实现这一功能需软件工程师来配置。

2) 在 build.prop 里面修改:

添加 ro.uniwin.shortpower.action 属性,控制短按 power 按键是否可以待机 及唤醒功能,不添加该属性时,默认是 true,短按 power 按键时可以进入待 机,设置为 false 后,短按 power 按键无作用。

#### 15. 关于 USB 应用对话框是否显示问题。

在 build.prop 里面修改:

使用属性 ro.default.usbresolve 控制,默认为 true,显示 usb 应用选择对话框, 设置为 false 后不显示应用选择对话框。

#### 16.关于主副屏横竖显示的参数配置。

主屏是物理横屏,显示横屏;副屏是物理横屏,显示竖屏:

ro.sf.hdmirotation 设置为 90 或 180;

把 build.prop 中属性 ro.sf.hdmirotation=-1 时,hdmi 和主屏 LCD 一起旋转,

**ro.sf.hdmirotation=0** 或者 90 或者 180 或者 270 时, hdmi 将独立按照对应 的角度旋转,不受 lcd 旋转影响;

#### 17. 关于音量调节的一些参数设置。

speaker\_val = 0x1b----》M186、M188 的音量是调这里;

headset\_val = 0x3b----》M185、M164、M135 的音量只能调这里(范围是 0-3f);

single\_speaker\_val = 0x1b----》M186、M188 的音量是调这里;

double\_speaker\_val = 0x1b----》M186、M188 的音量是调这里;

speaker\_double\_used = 1----》控制单双喇叭输出(1表示双,0表示单);

earpiece\_val = 0x1e

mainmic\_val = 0x4

headsetmic\_val = 0x4

#### 18.禁用 USB 摄像头的 MIC。

在 build.prop 里面设置:

属性 ro.disable.usbmic,用固件修改工具把这个属性值设置为 1。

### 19.背光亮度配置。

固件修改工具, sys\_config 中修改:

lcd\_bl\_0\_percent = 0, 亮度最小值;

lcd\_bl\_40\_percent = 40, 亮度默认值;

lcd\_b1\_100\_percent = 100,亮度最大值。

说明:为了使亮度调节范围合适,即不宜使最低亮度太暗而变黑屏或者 不宜使最高亮度太亮而烧屏(或显示不正常)。

#### 20.默认系统语言为英文的配置。

在 build.prop 里面修改:

persist.sys.timezone=America/Chicago

persist.sys.country=EN

persist.sys.language=US

#### 21.声音默认输出为 HDMI 的配置。

在 build.prop 里面设置:

#### 加 audio.output.active=AUDIO\_HDMI

#### 22.调整 uboot 阶段的亮度。

在 sysconfig 里面修改:

lcd0\_backlight= 50,把这个 50 改大或改小。

#### 23.修改 HDMI 输出条形屏的分辨率。

- 例:修改分辨率为 1920x540
- 1) 首先在 sysconfig 里面修改如下参数:

lcd\_xres=1920;lcd\_yres=540;

这里是配置 LVDS 条形屏的参数

2) 在 build.prop 里面修改如下参数:

ro.dual.display=2;

ro.hwc.hdmix=1920;

ro.hwc.hdmiy=540;

Ro.dual.display=1 表示全屏;

Ro. dual. display=2 表示自适应。

#### 24.配置耳机和扬声器同时输出。

在 build. prop 里面配置如下:

ro.audio.hpout=true;

说明:

persist.sys.audio\_hpout=true.

说明:视情况而定,根据主板硬件设计的实际情况来确定能否这样设置。

#### 25.配置存储设备对第三方应用有读写权限。

在 build. prop 里面设置如下:

设置 ro. extsd. rwpermission=true。

#### 26.调整字体大小,窗口动画缩放。

在 build. prop 里面设置如下:

ro.property.fontScale=1.3 (字体大小);

persist.sys.windowscale=0.5(窗口动画缩放):

persist.sys.transitionscale=0.5(过渡动画缩放);

persist.sys.durationscale=0.5(动画程序时长缩放);

persist.sys.showtouch=true(显示触摸操作);

persist.sys.ui.hw=true(强制进行 GPU 渲染)。

#### 27.关于 TF 卡升级系统是否格式话的配置。

在 sysconfig 里面修改:

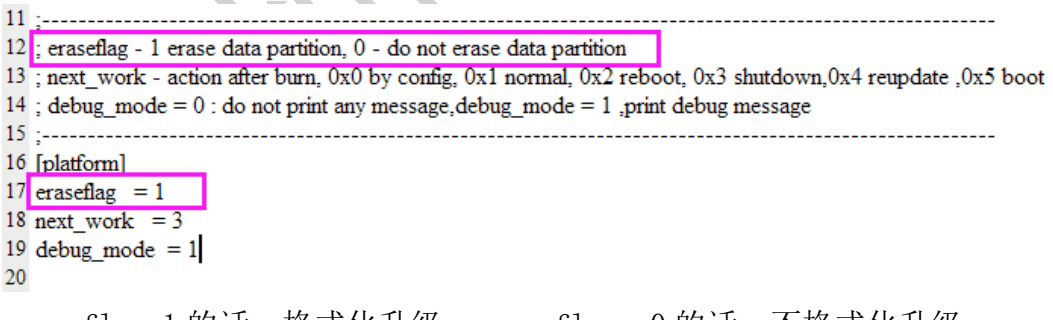

#### eraseflag=1的话,格式化升级,eraseflag =0的话,不格式化升级。

#### 28.OTG 连接上 USB 设备后,默认为文件传输的配置。

在 build. prop 里面设置如下:

persist.sys.usb.config=mtp  $\ensuremath{\text{.}}$